# Microsoft Hyper-V ManagerでのFindIT Network ManagerとFindIT Network Probeのインストール と設定

# 目的

Cisco FindITネットワーク管理は、Webブラウザを使用して、Cisco 100 ~ 500シリーズの ネットワークデバイス(スイッチ、ルータ、ワイヤレスアクセスポイント(WAP)など)を簡単 に監視、管理、設定できるツールを提供します。また、新しいファームウェア、デバイスス テータス、ネットワーク設定の更新、および接続されたシスコデバイスに関する情報が提供 され、保証もなくなったり、サポート契約の対象とされたりすることも通知されます。

FindITネットワーク管理は、2つの個別のコンポーネントまたはインターフェイスで構成される分散アプリケーションです。FindITネットワークプローブと呼ばれる1つ以上のプローブと、FindITネットワークマネージャと呼ばれる1つのマネージャです。

ネットワーク内の各サイトにインストールされたFindITネットワークプローブのインスタン スは、ネットワーク検出を実行し、各シスコデバイスと直接通信します。単一サイトネット ワークでは、FindITネットワークプローブのスタンドアロンインスタンスを実行することを 選択できます。ただし、ネットワークが複数のサイトで構成されている場合は、便利な場所 にFindIT Network Managerをインストールし、各プローブをマネージャに関連付けることが できます。マネージャインターフェイスから、ネットワーク内のすべてのサイトのステータ スの概要ビューを取得し、特定のサイトにインストールされているプローブに接続して、そ のサイトの詳細情報を表示できます。

この記事では、Microsoft Hyper-V ManagerにFindIT Network ManagerとFindIT Network Probeをインストールして設定する方法について説明します。

## Microsoft Hyper-V ManagerへのFindIT Network Managerのイン ストール

Microsoft Hyper-V Managerへの仮想スイッチのインストール

仮想ハードディスク(VHD)仮想マシン(VM)イメージをMicrosoft Hyper-V Managerに展開するには、次の手順に従います。

ステップ1:Windows ServerまたはコンピュータでHyper-V Managerを起動します。

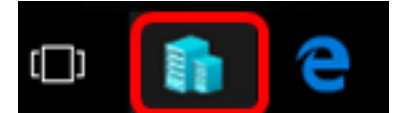

注:この例では、Windows 10が使用されています。

ステップ2:[Virtual Switch Manager]を選択します。

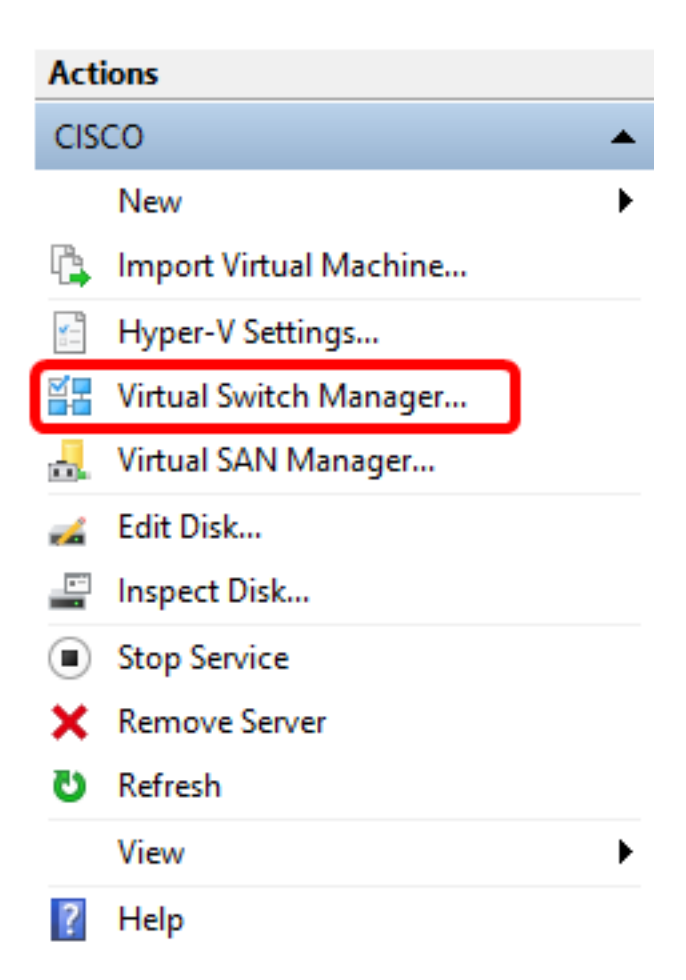

ステップ3:[Virtual Switches (仮想スイッチ)]領域で、[**New virtual network switch(新規仮想 ネットワーク**スイッチ)]をクリックして仮想スイッチを追加します。

¥ Virtual Switch Manager for CISCO

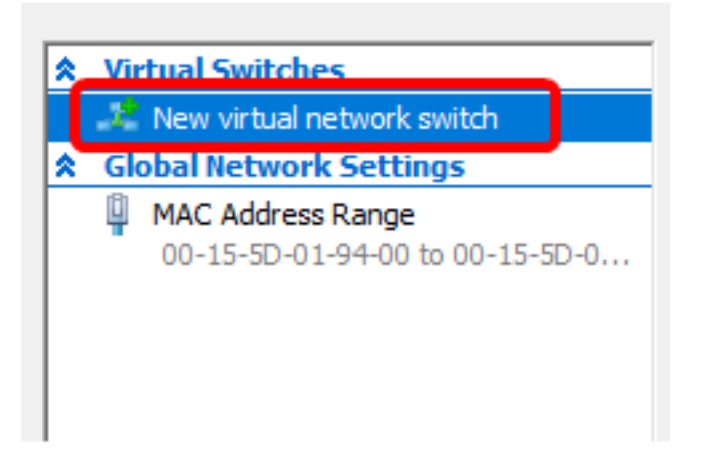

ステップ4:ウィンドウの左側で、[Name]フィールドに仮想スイッチの名前を入力します。

| 🚣 Virtual Switch Prop | perties |
|-----------------------|---------|
| Name:                 |         |
| Intel Virtual Switch  |         |
| Notes:                |         |
|                       | A       |
|                       |         |
|                       | ~       |

注:この例では、Intel仮想スイッチが使用されています。

ステップ5:[**External network**]をクリックし、ドロップダウンリストからアダプタを選択しま す。

| Connection type                                                 |   |
|-----------------------------------------------------------------|---|
| What do you want to connect this virtual switch to?             | _ |
| External network:                                               | 1 |
| Intel(R) 82579LM Gigabit Network Connection                     | ~ |
| Allow management operating system to share this network adapter |   |
| O Internal network                                              |   |
| O Private network                                               |   |

**注**:この例では、インテル(R) 82579LMギガビット・ネットワーク・コネクションが選択さ れています。

ステップ6:[Allow management operating system to share this network adapter]チェックボッ クスがオンになっていることを確認します。これは、管理オペレーティングシステムが選択 した物理ネットワークアダプタにアクセスできることを意味します。

| Connection type                                                 |   |
|-----------------------------------------------------------------|---|
| What do you want to connect this virtual switch to?             |   |
| External network:                                               |   |
| Intel(R) 82579LM Gigabit Network Connection                     | ~ |
| Allow management operating system to share this network adapter |   |
| Internal network                                                |   |
| O Private network                                               |   |
|                                                                 |   |

ステップ7:[Apply]をクリックして、[**OK**]をクリ**ックします**。

| Virtual Switch Properties                                                                                                    |                         |
|----------------------------------------------------------------------------------------------------|-------------------------|
| Name:                                                                                                    |                         |
| Intel(R) 82579LM - Virtual Switch                                                                                                    |                         |
| Notes:                                                                                                    |                         |
|                                                                                                    | ~                       |
|                                                                                                    |                         |
|                                                                                                    | ~                       |
| Connection type<br>What do you want to connect this virtual switch to?                                                                                                    |                         |
|                                                                                                    |                         |
| External network.                                                                                                    |                         |
| Intel(R) 82579LM Gigabit Network Connection                                                                                                    | ~                       |
| Allow management operating system to share this network add                                                                                                    | apter                   |
| Internal network                                                                                                    |                         |
| O Private network                                                                                                    |                         |
| VLAN ID                                                                                                    |                         |
| Enable virtual LAN identification for management operating system                                                                                                    | n                       |
| The VLAN identifier specifies the virtual LAN that the management oper<br>system will use for all network communications through this network a<br>setting does not affect virtual machine networking. | erating<br>dapter. This |
|                                                                                                    | Remove                  |
|                                                                                                    | Remove                  |
|                                                                                                    |                         |
|                                                                                                    |                         |
|                                                                                                    |                         |
|                                                                                                    |                         |
| OK Cancel                                                                                                    | Apply                   |

新しい仮想スイッチが[Virtual Switches]領域に表示されます。

#### 🚰 Virtual Switch Manager for CISCO

| *                                                    | Virtual Switches             |  |
|------------------------------------------------------|------------------------------|--|
|                                                      | 💒 New virtual network switch |  |
| Intel Virtual Switch<br>Intel(R) 82579LM Gigabit Net |                              |  |
|                                                      | 🚣 Extensions                 |  |
| *                                                    | Global Network Settings      |  |
|                                                      |                              |  |

#### Microsoft Hyper-V Managerを使用したFindIT Network Managerのインストール

仮想ハードディスク(VHD)仮想マシン(VM)イメージをMicrosoft Hyper-V Managerに展開するには、次の手順に従います。

ステップ1:FindIT Network Manager VHD VMイメージを<u>Cisco Small Businessサイトからダ</u> <u>ウンロ</u>ードし、希望の場所に展開します。

ステップ2:Hyper-Vマネージャで、[アクション] > [仮想マシンのイ**ンポート]をクリックしま** す。

| E H      | lype | r-V Manager            |   |  |  |  |
|----------|------|------------------------|---|--|--|--|
| File     | Ac   | tion View Help         |   |  |  |  |
| <b>(</b> |      | New                    | > |  |  |  |
| H        |      | Import Virtual Machine |   |  |  |  |
|          |      | Hyper-V Settings       |   |  |  |  |
|          |      | Virtual Switch Manager |   |  |  |  |
|          |      | Virtual SAN Manager    |   |  |  |  |
|          |      | Edit Disk              |   |  |  |  |
|          |      | Inspect Disk           |   |  |  |  |
|          |      | Stop Service           |   |  |  |  |
|          |      | Remove Server          |   |  |  |  |
|          |      | Refresh                |   |  |  |  |
|          |      | Help                   |   |  |  |  |

ステップ3:[**Browse**]をクリックし、ステップ1でダウンロードしたVHDファイルを見つけます。

| Specify t | he folder containing the virtual machine to import. |        |
|-----------|-----------------------------------------------------|--------|
| Folder:   |                                                     | Browse |

### ステップ4:FindITNetworkManagerフォルダを参照し、[フォルダの選択]をク**リックします**。

| Name                     |   | Date modified  | І Туре            |
|--------------------------|---|----------------|-------------------|
| Snapshots                |   | 8/28/2016 7:33 | PM File folder    |
| Virtual Hard Disks       |   | 10/7/2016 11:5 | 52 AM File folder |
| Virtual Machines         |   | 10/7/2016 11:5 | 3 AM File folder  |
|                          |   |                |                   |
|                          |   |                |                   |
|                          |   |                |                   |
|                          |   |                |                   |
|                          |   |                |                   |
|                          |   |                |                   |
|                          |   |                |                   |
|                          |   |                |                   |
|                          |   |                |                   |
|                          |   |                |                   |
| <                        |   |                |                   |
| er: FindITNetworkManager |   |                |                   |
|                          | ſ | Select Folder  | Cancel            |

ステップ 5 : [Next] をクリックします。

| Specify the folder containing the virtual machine to import. |            |        |        |        |
|--------------------------------------------------------------|------------|--------|--------|--------|
| Folder: SHOTS\FindIT\CentOS68-FindITManager-1.0.0.20161021\  |            |        |        | Browse |
|                                                              |            |        |        |        |
|                                                              |            |        |        |        |
|                                                              |            |        |        |        |
|                                                              |            |        |        |        |
|                                                              |            |        |        |        |
|                                                              |            |        |        |        |
|                                                              |            |        |        |        |
|                                                              |            |        |        |        |
|                                                              |            |        |        |        |
|                                                              |            |        |        |        |
|                                                              |            |        |        |        |
|                                                              |            |        |        |        |
|                                                              |            |        |        |        |
|                                                              | < Previous | Next > | Finish | Cancel |

ステップ6:[Next]をもう一度ク**リック**します。

Select the virtual machine to import:

| Name                 |            |        | Date Created    |        |
|----------------------|------------|--------|-----------------|--------|
| FindITNetworkManager |            |        | 8/26/2016 3:28: | 19 PM  |
|                      |            |        |                 |        |
|                      |            |        |                 |        |
|                      |            |        |                 |        |
|                      |            |        |                 |        |
|                      |            |        |                 |        |
|                      |            |        |                 |        |
|                      |            |        |                 |        |
|                      |            |        |                 |        |
|                      |            |        |                 |        |
|                      |            |        |                 |        |
|                      |            |        |                 |        |
|                      |            |        |                 |        |
|                      | < Previous | Next > | Finish          | Cancel |

ステップ7:[Copy the **virtual machine (create a new unique ID)]をクリックし、[Next]を**クリ ックし**ます**。

| Choose the type of import to perform:                                                  |        |        |
|----------------------------------------------------------------------------------------|--------|--------|
| <ul> <li>Register the virtual machine in-place (use the existing unique ID)</li> </ul> |        |        |
| Restore the virtual machine (use the existing unique ID)                               |        |        |
| Ocopy the virtual machine (create a new unique ID)                                     |        |        |
|                                                                                        |        |        |
|                                                                                        |        |        |
|                                                                                        |        |        |
|                                                                                        |        |        |
|                                                                                        |        |        |
|                                                                                        |        |        |
|                                                                                        |        |        |
|                                                                                        |        |        |
|                                                                                        |        |        |
|                                                                                        |        |        |
|                                                                                        |        |        |
|                                                                                        |        |        |
|                                                                                        |        |        |
| < Previous Next >                                                                      | Finish | Cancel |

ステップ8:[**Next**]をクリックし、指定した場所にVMを保存します。

注:または、[Store the virtual machine in a different location]チェックボックスをオンにして、指定した場所を変更することもできます。

You can specify new or existing folders to store the virtual machine files. Otherwise, the wizard imports the files to default Hyper-V folders on this computer, or to folders specified in the virtual machine configuration.

| Store the virtual machine in a different location |        |
|---------------------------------------------------|--------|
| Virtual machine configuration folder:             |        |
| C:\ProgramData\Microsoft\Windows\Hyper-V\         | Browse |
| Checkpoint store:                                 |        |
| C:\ProgramData\Microsoft\Windows\Hyper-V\         | Browse |
| Smart Paging folder:                              |        |
| C:\ProgramData\Microsoft\Windows\Hyper-V\         | Browse |
|                                                   |        |
|                                                   |        |
|                                                   |        |
|                                                   |        |
|                                                   |        |
|                                                   |        |
|                                                   |        |
| < Previous Next > Finish                          | Cancel |

ステップ9:[Next]をもう一度ク**リック**します。

| Where do you want to store the imported virtual hard disks for this virtual machine? |                        |                    |                |        |        |
|--------------------------------------------------------------------------------------|------------------------|--------------------|----------------|--------|--------|
| Location:                                                                            | C:\Users\Public\Docume | nts\Hyper-V\Virtua | al Hard Disks\ |        | Browse |
|                                                                                      |                        |                    |                |        |        |
|                                                                                      |                        |                    |                |        |        |
|                                                                                      |                        |                    |                |        |        |
|                                                                                      |                        |                    |                |        |        |
|                                                                                      |                        |                    |                |        |        |
|                                                                                      |                        |                    |                |        |        |
|                                                                                      |                        |                    |                |        |        |
|                                                                                      |                        |                    |                |        |        |
|                                                                                      |                        |                    |                |        |        |
|                                                                                      |                        |                    |                |        |        |
|                                                                                      |                        |                    |                |        |        |
|                                                                                      |                        |                    |                |        |        |
|                                                                                      |                        |                    |                |        |        |
|                                                                                      |                        |                    |                | mark.  |        |
|                                                                                      |                        | < Previous         | Next >         | Finish | Cancel |

ステップ10:[Description]を確認し、[**Finish**]をクリ**ックします**。

You are about to perform the following operation.

| -   |      |     |            |  |
|-----|------|-----|------------|--|
| Dec | crin | nti | or         |  |
|     |      | Ju  | <b>U</b> I |  |

| Virtual Machine:                        | FindITNetworkManager                                        |
|-----------------------------------------|-------------------------------------------------------------|
| Import file:                            | C:\Users\CISCO\Documents\FindIT\CentOS68-FindITManager-:    |
| Import Type:                            | Copy (generate new ID)                                      |
| Virtual machine configuration folder:   | C:\ProgramData\Microsoft\Windows\Hyper-V\                   |
| Checkpoint folder:                      | C:\ProgramData\Microsoft\Windows\Hyper-V\                   |
| Smart Paging file store:                | C:\ProgramData\Microsoft\Windows\Hyper-V\                   |
| Virtual hard disk destination folder:   | C: \Users \Public \Documents \Hyper-V \Virtual Hard Disks \ |
| <                                       | >                                                           |
| To complete the import and close this v | wizard, dick Finish.                                        |
|                                         | < Previous Next > Finish Cancel                             |

注:FindITネットワークマネージャは、正常に展開されると、仮想マシンのリストに表示されます。

ステップ11:VMを右クリックし、[接続]をクリックしてVMコン**ソール**を開きます。

| Hyper-V Manager  |                        |       |            |          |
|------------------|------------------------|-------|------------|----------|
| File Action View | Help                   |       |            |          |
| 🗢 🔿 🔁 📰 🛛        |                        |       |            |          |
| Hyper-V Manager  | Virtual Machines       |       |            |          |
|                  | Name                   | State | CPU Usage  | Assigned |
|                  | FindIT Network Manager | Off   | Connect    |          |
|                  |                        |       | Settings   |          |
|                  |                        |       | Start      |          |
|                  |                        |       | Checkpoint |          |
|                  |                        |       | Move       |          |
|                  |                        |       | Export     |          |
|                  | <                      |       | Rename     |          |
|                  | Checkpoints            |       | Delete     |          |
|                  |                        | Th€   | Help       |          |

ステップ12:新しいVMをクリックし、[アクション(**Action)] > [開始(Start)]をクリック**して VMの電源をオンにします。

#### TindIT Network Manager on CISCO - Virtual Machine Connection

| File | Action Media View | Help         |                      |
|------|-------------------|--------------|----------------------|
| 6    | Ctrl+Alt+Delete   | Ctrl+Alt+End |                      |
|      | Start             | Ctrl+S       |                      |
|      | Shut Down         | Ctrl+D       |                      |
|      | Save              | Ctrl+A       |                      |
|      | Pause             | Ctrl+P       |                      |
|      | Reset             | Ctrl+R       |                      |
|      | Checkpoint        | Ctrl+N       |                      |
|      | Revert            | Ctrl+E       | dIT Network Manager' |

これで、FindIT Network Manager VMをMicrosoft Hyper-V Managerに導入できました。

#### 展開されたFindITネットワークマネージャの設定

優先する仮想マシンを使用してFindIT Network Managerの導入が完了したら、次の手順に従

ってVMを設定します。

ステップ1:デフォルトのユーザ名とパスワードを使用してコンソールにログインします。 cisco/cisco.

FindITManager login: **cisco** Password: **cisco** 

ステップ2:シスコアカウントのパスワードを変更するように求められたら、現在のパスワードを入力します。

CentOS release 6.8 (Final) Kernel 2.6.32-642.3.1.el6.x86\_64 on an x86\_64

FindITManager login: cisco Password: You are required to change your password immediately (root enforced) Changing password for cisco. (current) UNIX password:

ステップ3:シスコアカウントの新しいパスワードを入力して再入力します。

CentOS release 6.8 (Final) Kernel 2.6.32-642.3.1.el6.x86\_64 on an x86\_64

FindITManager login: cisco Password: You are required to change your password immediately (root enforced) Changing password for cisco. (current) UNIX password: New password: Retype new password:

DHCP IPアドレスと管理GUIアドレスが表示されます。

| CentOS release 6.8 (Final)                                                                                                    |
|----------------------------------------------------------------------------------------------------|
| Kernel 2.6.32-642.3.1.el6.x86_64 on an x86_64                                                                                                    |
| FindITManager login: cisco<br>Password:<br>You are required to change your password immediately (root enforced)<br>Changing password for cisco.<br>(current) UNIX password:<br>New password:<br>Retype new password: |
|                                                                                                    |
| FindIT Manager (1.0.0.20160928-beta)<br>Powered by CentOS release 6.8 (Final)                                                                                                    |
| Enter 'sudo config_vm' to change platform settings and set a static IP a                                                                                                    |
| [cisco@FindITManager ~]\$ _                                                                                                    |

**注:**この例では、FindIT Network ManagerのIPアドレスは192.168.1.101で、Administration GUIアドレスはhttps://192.168.1.101です。

ステップ4:**sudo config\_vmコマンドを入力し**て、初期セットアップウィザードを開始します。

[cisco@FindITManager cisco]\$ sudo config\_vm

ステップ5:sudoのパスワードを入力します。デフォルトのパスワードは cisco です。変更し た場合は、新しいパスワードを入力します。

[ciscoOFindITManager ~]\$ cd /opt/cisco [ciscoOFindITManager cisco]\$ sudo config\_vm [sudo] password for cisco:

ステップ6:セットアップウィザードでホスト名、ネットワーク、NTPサーバ、およびタイムゾーンを設定するには、[Yes]にy、または[No]にnを入力します。

Config a hostname ? (y/n) : y

ステップ7:(オプション)ネットワークの設定時にDHCPが指定された場合は、ifconfigコマ ンドを入力して割り当てられたIPアドレスを確認し、それを記憶します。スタティックIPも 設定できます。

[cisco@FindITManager cisco]\$ ifconfig

これで、VMでのFindIT Network Managerのインストールが完了したはずです。

FindIT Network Managerの初期設定にアクセスして構成する方法については、ここをクリックし<u>て手順を</u>確認してください。

## Microsoft Hyper-V ManagerへのFindITネットワークプローブの インストール

#### FindITネットワークプローブのインストール

VHD VMイメージをMicrosoft Hyper-V Managerに展開するには、次の手順に従います。

ステップ1: FindIT Network Probe VHD VMイメージを<u>Cisco Small Businessサイトからダウ</u> <u>ンロードします</u>。

ステップ2:Windows ServerまたはコンピュータでHyper-V Managerを起動します。

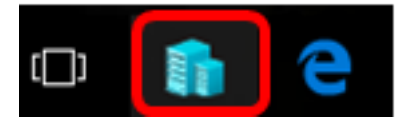

注:この例では、Windows 10が使用されています。

ステップ3:Hyper-Vマネージャで、[アクション(**Action)] > [仮想マシンのインポート(Import Virtual Machine)]をクリックします**。

| H    | yper                                                              | -V M                      | anager     |             |   |   |
|------|-------------------------------------------------------------------|---------------------------|------------|-------------|---|---|
| File | Act                                                               | tion                      | View       | Help        |   |   |
| 🗢 =  |                                                                   | Ne                        | w          |             |   | > |
| H    |                                                                   | Imp                       | port Virtu | ual Machine | J |   |
|      | Hyper-V Settings<br>Virtual Switch Manager<br>Virtual SAN Manager |                           |            |             |   |   |
|      |                                                                   | Edit Disk<br>Inspect Disk |            |             |   |   |
|      | Stop Service<br>Remove Server<br>Refresh                          |                           |            |             |   |   |
|      |                                                                   | He                        | lp         |             |   |   |

ステップ4:[**Browse**]をクリックし、ステップ1でダウンロードしたVHDファイルを見つけます。

| Specify the folder containing the virtual machine to import. |  |        |  |
|--------------------------------------------------------------|--|--------|--|
| Folder:                                                      |  | Browse |  |

#### ステップ5: FindITNetworkProbフォルダを参照し、[フォルダの選択]をクリ**ックします**。

| Name                 | Date modified  | Туре           |
|----------------------|----------------|----------------|
| Snapshots            | 8/28/2016 7:33 | PM File folder |
| Virtual Hard Disks   | 10/7/2016 4:25 | PM File folder |
| Virtual Machines     | 10/7/2016 4:26 | PM File folder |
|                      |                |                |
|                      |                |                |
|                      |                |                |
|                      |                |                |
|                      |                |                |
|                      |                |                |
|                      |                |                |
|                      |                |                |
|                      |                |                |
|                      |                |                |
|                      |                |                |
| r: FindITNetworkProb |                |                |
|                      | Select Folder  | Cancel         |

ステップ 6 : [Next] をクリックします。

| Specify | Specify the folder containing the virtual machine to import.        |        |  |  |  |
|---------|---------------------------------------------------------------------|--------|--|--|--|
| Folder: | FindIT\CentOS68-FindITManager-1.0.0.201610210.S68\FindITNetworkProb | Browse |  |  |  |
|         |                                                                     |        |  |  |  |
|         |                                                                     |        |  |  |  |
|         |                                                                     |        |  |  |  |
|         |                                                                     |        |  |  |  |
|         |                                                                     |        |  |  |  |
|         |                                                                     |        |  |  |  |
|         |                                                                     |        |  |  |  |
|         |                                                                     |        |  |  |  |
|         |                                                                     |        |  |  |  |
|         |                                                                     |        |  |  |  |
|         |                                                                     |        |  |  |  |
|         |                                                                     |        |  |  |  |
|         |                                                                     |        |  |  |  |
|         |                                                                     |        |  |  |  |
|         | < Previous Next > Finish                                            | Cancel |  |  |  |
|         |                                                                     |        |  |  |  |

ステップ7:[Next]をもう一度ク**リック**します。

Select the virtual machine to import:

| Name              | ^          |                       | Date Created |        |
|-------------------|------------|-----------------------|--------------|--------|
| FindITNetworkProb |            | 8/29/2016 10:32:54 AM |              |        |
|                   |            |                       |              |        |
|                   |            |                       |              |        |
|                   |            |                       |              |        |
|                   |            |                       |              |        |
|                   |            |                       |              |        |
|                   |            |                       |              |        |
|                   |            |                       |              |        |
|                   |            |                       |              |        |
|                   |            |                       |              |        |
|                   |            |                       |              |        |
|                   |            |                       |              |        |
|                   |            |                       |              |        |
|                   | < Previous | Next >                | Finish       | Cancel |

ステップ8:[Copy the **virtual machine (create a new unique ID)]をクリックし、[Next]を**クリ ックし**ます**。

| Choose the type of import to perform:                                |        |        |
|----------------------------------------------------------------------|--------|--------|
| O Register the virtual machine in-place (use the existing unique ID) |        |        |
| O Restore the virtual machine (use the existing unique ID)           |        |        |
| Ocopy the virtual machine (create a new unique ID)                   |        |        |
|                                                                      |        |        |
|                                                                      |        |        |
|                                                                      |        |        |
|                                                                      |        |        |
|                                                                      |        |        |
|                                                                      |        |        |
|                                                                      |        |        |
|                                                                      |        |        |
|                                                                      |        |        |
|                                                                      |        |        |
|                                                                      |        |        |
|                                                                      |        |        |
|                                                                      |        |        |
| < Previous Next >                                                    | Finish | Cancel |

ステップ9:[**Next**]をクリックし、指定した場所にVMを保存します。

注:または、[Store the virtual machine in a different location]チェックボックスをオンにして、指定した場所を変更することもできます。

You can specify new or existing folders to store the virtual machine files. Otherwise, the wizard imports the files to default Hyper-V folders on this computer, or to folders specified in the virtual machine configuration.

| Store the virtual machine in a different location |        |
|---------------------------------------------------|--------|
| Virtual machine configuration folder:             |        |
| C:\ProgramData\Microsoft\Windows\Hyper-V\         | Browse |
| Checkpoint store:                                 |        |
| C:\ProgramData\Microsoft\Windows\Hyper-V\         | Browse |
| Smart Paging folder:                              |        |
| C:\ProgramData\Microsoft\Windows\Hyper-V\         | Browse |
|                                                   |        |
|                                                   |        |
|                                                   |        |
|                                                   |        |
|                                                   |        |
|                                                   |        |
|                                                   |        |
| < Previous Next > Finish                          | Cancel |

ステップ10:[**Next**]をもう一度ク**リック**します。

| Where do you want to store the imported virtual hard disks for this virtual machine? |                                                          |            |        |        |        |  |  |
|--------------------------------------------------------------------------------------|----------------------------------------------------------|------------|--------|--------|--------|--|--|
| Location:                                                                            | n: C:\Users\Public\Documents\Hyper-V\Virtual Hard Disks\ |            |        |        |        |  |  |
|                                                                                      |                                                          |            |        |        |        |  |  |
|                                                                                      |                                                          |            |        |        |        |  |  |
|                                                                                      |                                                          |            |        |        |        |  |  |
|                                                                                      |                                                          |            |        |        |        |  |  |
|                                                                                      |                                                          |            |        |        |        |  |  |
|                                                                                      |                                                          |            |        |        |        |  |  |
|                                                                                      |                                                          |            |        |        |        |  |  |
|                                                                                      |                                                          |            |        |        |        |  |  |
|                                                                                      |                                                          |            |        |        |        |  |  |
|                                                                                      |                                                          |            |        |        |        |  |  |
|                                                                                      |                                                          |            |        |        |        |  |  |
|                                                                                      |                                                          |            |        |        |        |  |  |
|                                                                                      |                                                          |            |        |        |        |  |  |
|                                                                                      |                                                          | < Previous | Next > | Finish | Cancel |  |  |

ステップ11:説明を確認し、[完了]をクリ**ックします**。

You are about to perform the following operation.

| _     |    |       |    |
|-------|----|-------|----|
| Descr | ID | tion  | ۰. |
| Deser | ÷  | u o i |    |

| Virtual Machine:                                            | FindITNetworkProb                                           |  |  |  |  |  |  |
|-------------------------------------------------------------|-------------------------------------------------------------|--|--|--|--|--|--|
| Import file:                                                | C:\Users\CISCO\Documents\FindIT\OpenWRT-FindITProbe-1.0     |  |  |  |  |  |  |
| Import Type:                                                | Copy (generate new ID)                                      |  |  |  |  |  |  |
| Virtual machine configuration folder:                       | C:\ProgramData\Microsoft\Windows\Hyper-V\                   |  |  |  |  |  |  |
| Checkpoint folder:                                          | C:\ProgramData\Microsoft\Windows\Hyper-V\                   |  |  |  |  |  |  |
| Smart Paging file store:                                    | C:\ProgramData\Microsoft\Windows\Hyper-V\                   |  |  |  |  |  |  |
| Virtual hard disk destination folder:                       | C: \Users \Public \Documents \Hyper-V \Virtual Hard Disks \ |  |  |  |  |  |  |
|                                                             |                                                             |  |  |  |  |  |  |
|                                                             |                                                             |  |  |  |  |  |  |
|                                                             |                                                             |  |  |  |  |  |  |
| <                                                           | >                                                           |  |  |  |  |  |  |
| To complete the import and close this wizard, click Finish. |                                                             |  |  |  |  |  |  |
| [                                                           | < Previous Next > Finish Cancel                             |  |  |  |  |  |  |

#### ステップ12:VMを右クリックし、[接続]をクリックしてVMコン**ソール**を開きます。

| Virtual Machines        |         |                      |           |        |           |          |  |  |
|-------------------------|---------|----------------------|-----------|--------|-----------|----------|--|--|
| Name                    | State   | CPU Usage Assigned M |           | Memory | Uptime    |          |  |  |
| FindIT Network Probe    | Off     |                      | <u> </u>  |        |           |          |  |  |
| Findl I Network Manager | Running |                      | Connect   |        |           | 00:05:42 |  |  |
|                         |         |                      | Settings. |        |           |          |  |  |
|                         |         |                      | Start     |        |           |          |  |  |
|                         |         |                      | Checkpo   | oint   |           |          |  |  |
|                         |         |                      | Move      |        |           |          |  |  |
|                         |         |                      | Export    |        |           |          |  |  |
| <                       |         |                      | Rename    |        |           |          |  |  |
| Checkpoints             |         |                      | Delete    |        |           |          |  |  |
|                         | The se  | le                   | Help      |        | ckpoints. |          |  |  |

ステップ13:新しいVMをクリックし、[Action]>[Start]をクリックしてVMの電源をオンに します。

| E F  | FindIT Network Probe on CISCO - Virtual Machine Connection |              |                    |  |  |  |  |
|------|------------------------------------------------------------|--------------|--------------------|--|--|--|--|
| File | Action Media View                                          | Help         | _                  |  |  |  |  |
| 6    | Ctrl+Alt+Delete                                            | Ctrl+Alt+End |                    |  |  |  |  |
|      | Start                                                      | Ctrl+S       |                    |  |  |  |  |
|      | Shut Down                                                  | Ctrl+D       |                    |  |  |  |  |
|      | Save                                                       | Ctrl+A       |                    |  |  |  |  |
|      | Pause                                                      | Ctrl+P       |                    |  |  |  |  |
|      | Reset                                                      | Ctrl+R       |                    |  |  |  |  |
|      | Checkpoint                                                 | Ctrl+N       |                    |  |  |  |  |
|      | Revert                                                     | Ctrl+E       | ndIT Network Probe |  |  |  |  |

配備されたFindITネットワークプローブの設定

導入が完了したら、次の手順に従ってVMを設定します。

ステップ1:デフォルトのユーザ名とパスワードを使用してコンソールにログインします。 cisco/cisco.

FindITProbe login: **cisco** Password: **cisco** 

シスコアカウントのパスワードを変更するよう求められます。DHCP IPアドレスと管理 GUIアドレスが表示されます。

| BusyBox            | v1.23.2                  | (2016-0              | 9-02 1          | 17:15:18            | CST) b             | uilt-in           | shell            | (ash)           |
|--------------------|--------------------------|----------------------|-----------------|---------------------|--------------------|-------------------|------------------|-----------------|
| <br>               | <br>_    <br>_     .<br> | ; <sup>-</sup><br>;; | <br>            | <br>                | <br>:<br>:         | <br> <br>         |                  |                 |
| Find IT<br>Powere  | Probe (<br>d by Ope      | 1.0.1.16<br>nWrt CHA | 301)<br>Ios Cai | .MER (15.           | .05, r4            | 7955)             |                  |                 |
| IP Add:<br>Enter   | ress: 19<br>'config_     | 2.168.1.<br>vм' to c | 102<br>hange    | Adminis<br>platform | stratio<br>9 setti | n GUI:<br>ngs and | https:/<br>set a | //192.<br>stati |
| Changin<br>New pas | g passwo<br>sword: _     | rd for c             | isco            |                     |                    |                   |                  |                 |

注:この例では、FindITネットワークプローブのIPアドレスは192.168.1.102です。

ステップ2:シスコアカウントの新しいパスワードを入力して再入力します。

Changing password for cisco New password: Retype password: Password for cisco changed by cisco cisco@FindITProbe:~# \_

ステップ3: (オプション)ifconfigコマンドを入力して、FindITネットワークプローブのIPア ドレスを検索します。

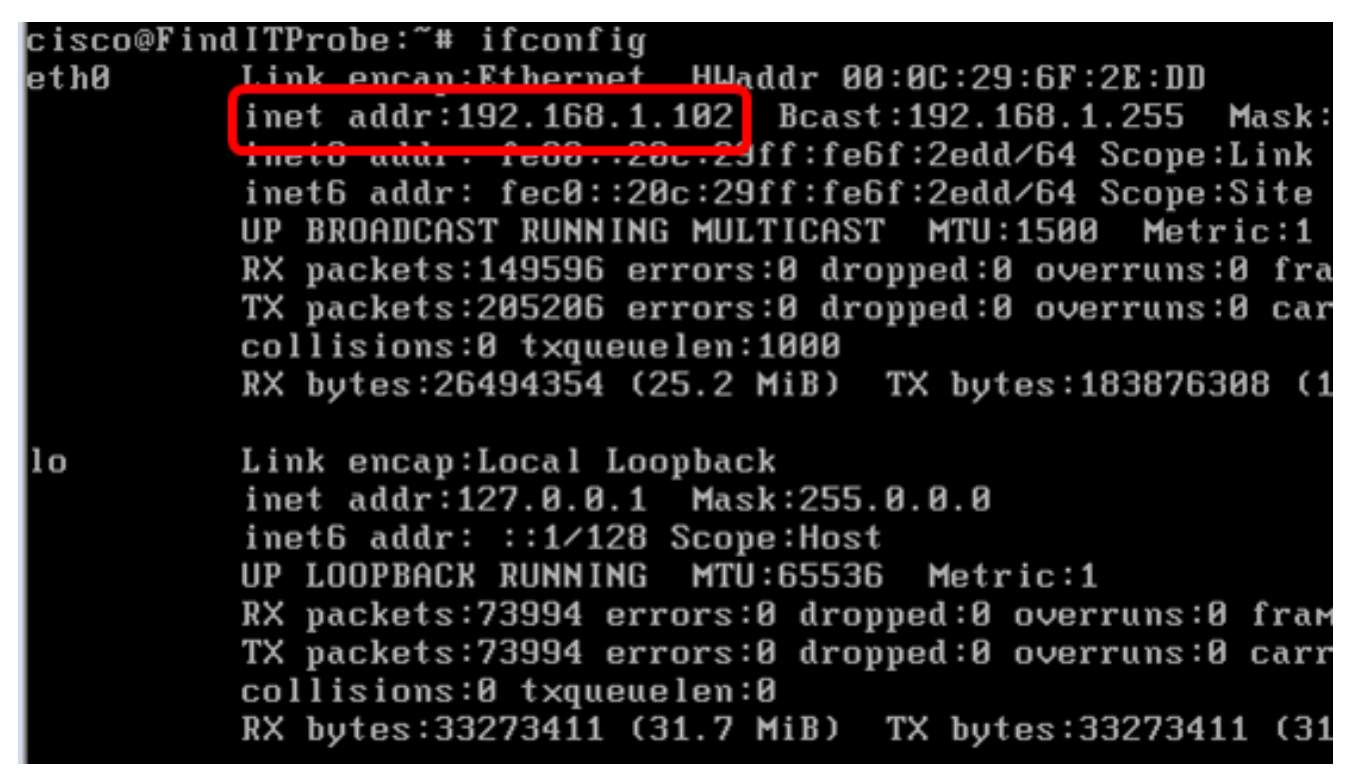

これで、マシンでFindITネットワークプローブを設定できました。

FindITネットワークプローブの初期設定にアクセスして構成する方法については、ここをクリックし<u>て手順を</u>参照してください。FindITネットワークプローブをFindITネットワークマネージャに関連付ける方法については、ここをクリ<u>ックし</u>てください。